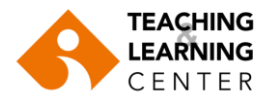

## Panopto Video İzlenme Raporlarını Görüntüleme ve İndirme

Panopto video kayıtlarınızın izlenme raporlarını görüntülemek ve/veya indirmek isterseniz lütfen aşağıdaki adımları takip ediniz:

1. Blackboard Learn sistemine giriş yapın. İlgili dersi seçin. Ders menüsünde Panopto Video'ya tıklayın. Mouse (fare) ile Video kaydının üzerine gelin ve "Stats" seçin.

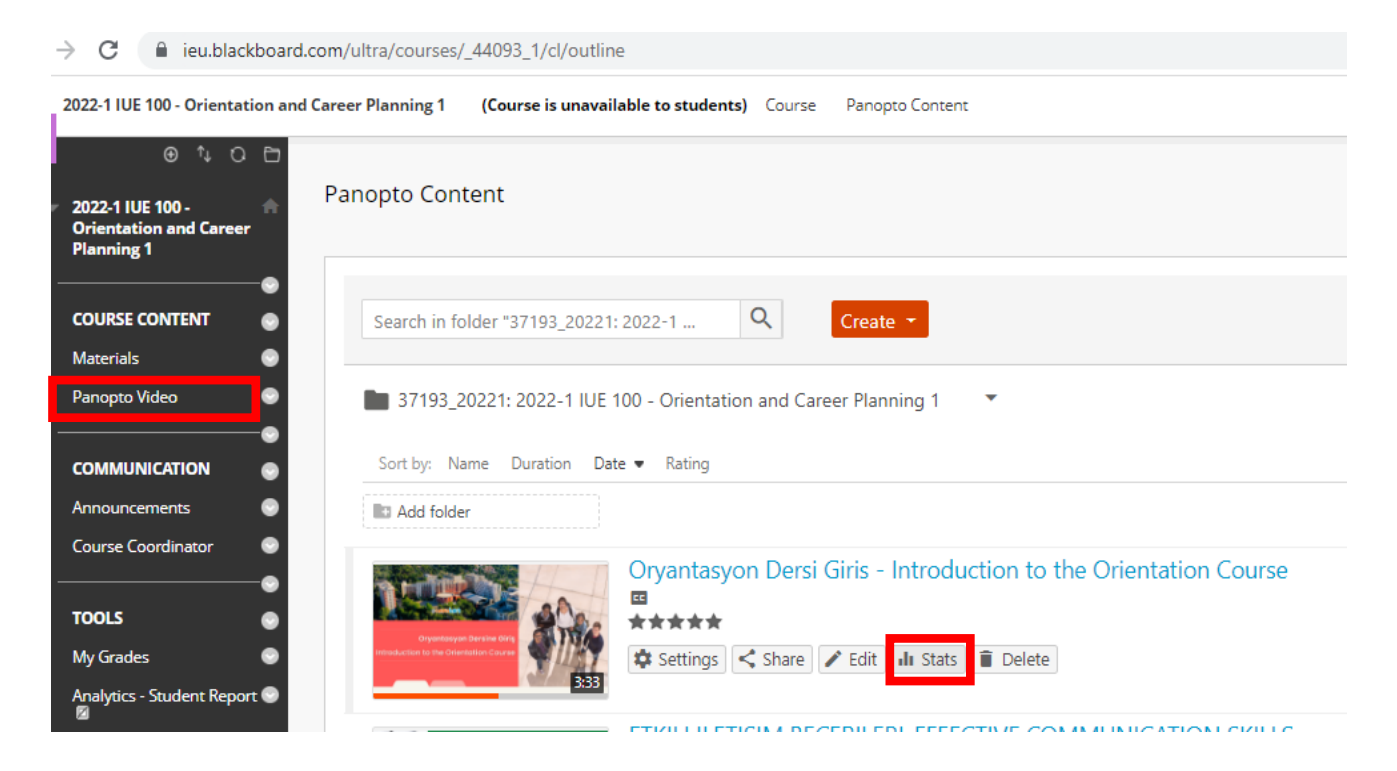

2. Ekranın sol üst tarafında, "herhangi bir zaman" seçeneğini seçin.

| nopto Content                         |                                |                             |                                         |                                            |
|---------------------------------------|--------------------------------|-----------------------------|-----------------------------------------|--------------------------------------------|
| Search slides, notes, ca              | ptions and more                | Create -                    |                                         | Powered by<br>Panopte<br>Help              |
| Analytics > 371<br>Session Dashboar   | 193_20221: 2022-1 IUE 10<br>rd | 0 - Orientation and Caree   | r Planning 1 💙 Oryanta:                 | syon Dersi Giris - Introduc.<br>Any time 💙 |
| <b>2141</b><br>Views and<br>Downloads | <b>1419</b><br>Unique Viewers  | 6783.6<br>Minutes Delivered | <b>3.6</b><br>Video Duration<br>Minutes | <b>97%</b><br>Average<br>Completion        |

3. Sayfanın altına ilerlediğinizde ve "Download Reports" başlığı altındaki üç tür raporun her birinin üzerine tıklayarak ilgili raporu indirebilirsiniz.

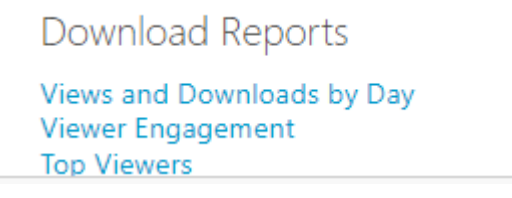